## VIDEOS

Comment télécharger une vidéo genre YOUTUBE Maj 04/09/17 Fabrice VALDELIEVRE

1) Utiliser par exemple : <u>https://www.telechargerunevideo.com/fr/</u>

2) Exemple de vidéos :

https://www.youtube.com/watch?v=NGorjBVag0I&list=PLwjD81rPeQq XrMf0u\_3Qk5Ye4X\_2ddQjQ#t=95.346167

3) Mettre ce lien ici : et cliquez sur « Obtenir les liens »

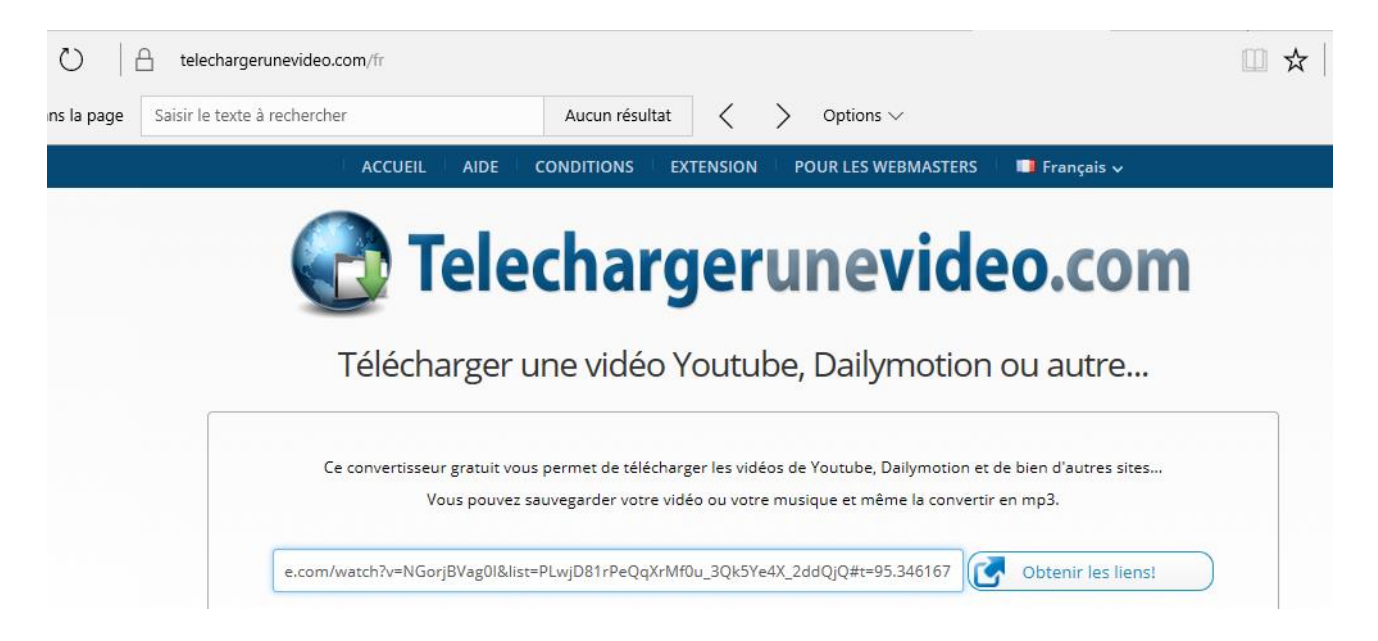

 4) Si vous ne connaissez pas le lien, exemple, dans la vidéo ci-dessous : Faites clic droit et cliquez sur « Copier l'URL de la vidéo » Il vous suffit alors de le coller : voir point (3) ci-dessus

## **COURTS MÉTRAGES**

Visionnez ces courts métrages sur l'accompagnement social en soins palliatit et sur les aidants. « La voix de Patrick », met en avant le travail remarquable des assistant(e)s social(e)s réalisé auprès des personnes en soins palliatifs. "La journée d'Etienne" nous emmène dans la journée d'un aidant.

| La voix c | Copier l'URL de la vidéo                                                                                                    | 0 / |
|-----------|----------------------------------------------------------------------------------------------------|-----|
|           | Copier l'URL de la vidéo à partir de cette séque                                                                                                    | nce |
| LA        | Copier le code d'intégration<br>Lire en boucle<br>Résoudre les problèmes de lecture<br>Copier les informations de débogage<br>Statistiques avancées | ICK |

5) Parfois, une page web s'affiche en plus :

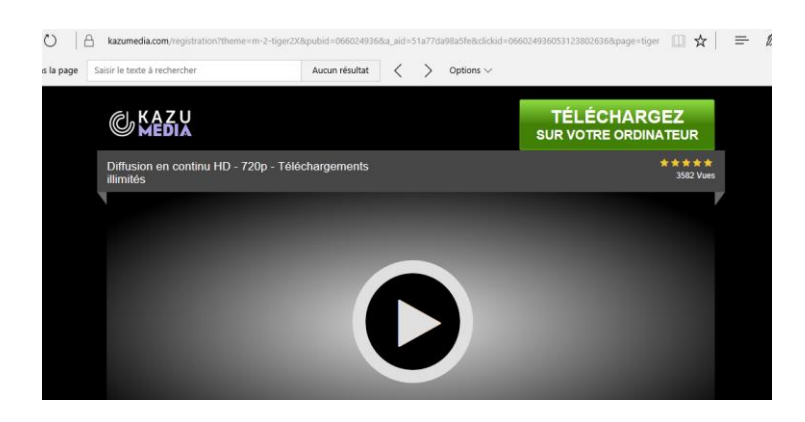

N'en tenez pas compte et supprimez-la...

6) Cliquez sur « .mp4 » pour avoir la vidéo Ou « .mp3 » pour juste avoir le son

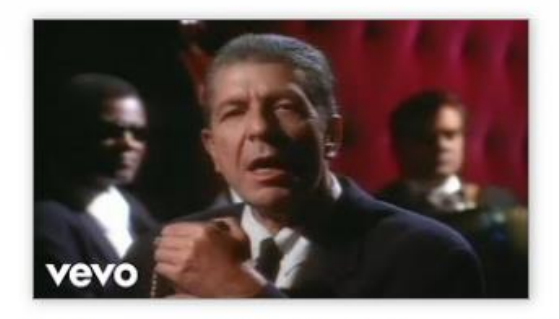

Leonard Cohen - Dance Me to the End of Love

|   | Format      | Qualité            |
|---|-------------|--------------------|
| 0 | .mp4        | Haute - 480p (     |
| ۲ | .mp4        | Moyenne - 360p (j  |
| 0 | .webm       | Moyenne - 360p (i) |
| 0 | .3gp        | Basse - 240p 🕕     |
| 0 | .3gp        | Basse - 144p (i)   |
| 0 | .mp3        | Haute (j           |
|   | sous-titres |                    |

Liste des différents formats vidéo

- 7) Puis cliquez sur « Générer le lien de téléchargement » (image cidessus)
- 8) Le site vous indique alors que le « téléchargement est prêt » :

| Votre liep de                                                                 | a téléchargement est prâti                                                                            |
|-------------------------------------------------------------------------------|----------------------------------------------------------------------------------------------------|
| Volienende                                                                    | e telechaigerhent est pret:                                                                           |
| Próparez la rentráe !<br>Retource la melinares sites<br>retasbacki<br>Rustass | Préparez la rentrée !<br>Poulpeo vous rémunère vos achats chez plus de 1800 enseignes<br>J'en profite |
| •                                                                             | Proposé par Poulpeo                                                                                   |
| vevo<br>Leonard Cohe                                                          | en - Dance Me to the End of Love                                                                      |
| Votre lier<br>Pour télécharger                                                | n de téléchargement est prêt!<br>votre fichier, cliquez sur le lien ci-dessous :                      |
|                                                                               | ARGER                                                                                                 |

## 9) Cliquez alors sur « TELECHARGER » Image: Comparison of Love.mp4 Que voulez-vous faire avec Leonard Cohen - Dance Me to the End of Love.mp4 (16.2 Mo)? Ouvrir Enregistrer Annuler

10) Une fois fait, vous retrouvez votre fichier dans les téléchargements que vous trouverez en cliquant sur « Ouvrir le dossier » :

|                                                                     | Leonard Cohen -<br>16.25 MB | )<br>Dance Me to the Enc | d of Love.mp4     |                              |  |
|---------------------------------------------------------------------|-----------------------------|--------------------------|-------------------|------------------------------|--|
| Leonard Cohen - Dance Me to the End o<br>terminé le téléchargement. | f Love.mp4 a                | Ouvrir                   | Ouvrir le dossier | Afficher les téléchargements |  |
| ✓ ↑ ↓ > Ce PC > Téléchargements >                                   |                             |                          |                   |                              |  |

|            | Nom                                             | Modifié le       |
|------------|-------------------------------------------------|------------------|
| Ces rapide | Leonard Cohen - Dance Me to the End of Love.mp4 | 04/09/2017 05:30 |
| JATA ULC   | —                                               |                  |

Provenance : r13---sn-25ge7n7k.googlevideo.com